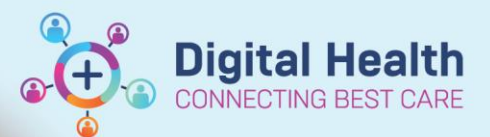

Digital Health Quick Reference Guide

14:00

## ICU - Documentation - ICU Cardiac Output Devices in iView

#### This Quick Reference Guide will explain how to:

Document observations accurately in relation to invasive Cardiac Output Devices including Pulse Contour Cardiac Output (PiCCO) and Pulmonary Artery Catheters within EMR.

### **Definitions**:

**Cardiac output Devices** - Refers to pulmonary artery catheters or Pulse Contour Cardiac Output (PiCCOs). **Device Association** - Refers to the bedside monitor being associated to the patient's chart to allow the observations to be pulled directly into interactive view and fluid balance (iView).

1. Associate the bedside monitor to the patient's chart *For more information, see QRG: BMDI – Device Association, recording observations and Disassociation* 

2. Go to the 'Adult ICU Cardiovascular' in Interactive View and Fluid balance

Interactive View and Fluid Balance

| 3. Go to 'Cardiac Output Device<br>Measurements' | Cardiac Output Device Measurements<br>Impella Heart Pump Settings/Measures<br>Impella<br>Impella Anticoagulation<br>ICU Impella Bedside ECHO<br>Neurovascular Observations<br>Intra-Aortic Balloon Pump Set/Measures<br>PACING | Cardiac Output Device Measurements |          |
|--------------------------------------------------|----------------------------------------------------------------------------------------------------|------------------------------------|----------|
|                                                  |                                                                                                    | Cardiac Output Device              |          |
|                                                  |                                                                                                    | Cardiac Output                     | L/min    |
|                                                  |                                                                                                    | Cardiac Index                      | L/min/m2 |
|                                                  |                                                                                                    | Continuous Cardiac Output          | L/min    |
|                                                  |                                                                                                    | Continuous Cardiac Index           | L/min/m2 |
|                                                  |                                                                                                    |                                    |          |

4. Depending on which Cardiac Output Device is selected, the observations and measurements specific to that device will appear

|                                                    | 14:00                |                                                    |                       |
|----------------------------------------------------|----------------------|----------------------------------------------------|-----------------------|
| Cardiac Output Device Measurements                 |                      | Cardiac Output Device Measurements                 |                       |
| Cardiac Output Device                              | Pulmonary Artery Cat | Cardiac Output Device                              | Pulse Contour (PiCCO) |
| Cardiac Output L/min                               |                      | Cardiac Output L/min                               |                       |
| Cardiac Index L/min/m2                             | 2                    | Cardiac Index L/min/m2                             |                       |
| Continuous Cardiac Output L/min                    |                      | Continuous Cardiac Output L/min                    |                       |
| Continuous Cardiac Index L/min/m2                  |                      | Continuous Cardiac Index L/min/m2                  |                       |
| Stroke Volume mL/beat                              |                      | Stroke Volume mL/beat                              |                       |
| Stroke Volume Index mL/m2/beat                     |                      | Stroke Volume Index mL/m2/beat                     |                       |
| Systemic Vascular Resistance dyne-sec/cm5          |                      | Systemic Vascular Resistance dyne-sec/cm5          |                       |
| Systemic Vascular Resistance<br>Index dyne-sec/cm5 |                      | Systemic Vascular Resistance<br>Index dyne-sec/cm5 |                       |
| Stroke Volume Variation %                          |                      | Stroke Volume Variation %                          |                       |
| Cardiac Function Index                             |                      | Cardiac Function Index                             |                       |
| Global Ejection Fraction                           |                      | Global Ejection Fraction                           |                       |
| SvO2 %                                             | 6                    | SvO2 %                                             |                       |
| SBP/DBP Invasive mmHg                              |                      | SBP/DBP Invasive mmHg                              |                       |
| 📾 Mean Arterial Pressure, Invasive Calc 🛛 mmHg     |                      | Mean Arterial Pressure, Invasive Calc mmHg         |                       |
| Pulse Pressure Difference mmHg                     |                      | Pulse Pressure Difference mmHg                     |                       |
| PASP/PADP mmHg                                     |                      | PASP/PADP mmHg                                     |                       |
| Pulmonary Artery Mean Pressure mmHg                |                      | Pulmonany Arteny Mean Pressure mmHg                |                       |
| Right Atrial Pressure mmHg                         | $\diamond$           | Extravascular Lung Water Index mL/kg               | $\diamond$            |
| Pulmonary Artery Wedge Pressure                    | $\diamond$           | Extravascular Lung Water mL                        | $\diamond$            |
| Pulmonary Vascular Resistance                      |                      | Intrathoracic Blood Volume Index mL/m2             | $\diamond$            |
| Index dyne-sec/cm5                                 | $\diamond$           | Intrathoracic Blood Volume mL                      | $\diamond$            |
| Pulmonary Vascular Resistancedyne-sec/cm5          | $\diamond$           | Global End Diastolic Volume Index mL/m2            | $\diamond$            |
| Left Ventricular Stroke Work g-m                   | $\diamond$           | Global End Diastolic Volume mL                     | $\diamond$            |
| Left Ventricular Stroke Work Index g-m/m2          | $\diamond$           | Pulse Pressure Variation                           | $\diamond$            |
| Right Ventricular Stroke Work g-m                  | $\diamond$           | 🗘 dPmax                                            | $\diamond$            |
| Right Ventricular Stroke Work Index g-m/m2         | $\diamond$           |                                                    |                       |
| Left Cardiac Work kg-m                             | $\diamond$           |                                                    |                       |
| Left Cardiac Work Index kg-m/m2                    | $\diamond$           |                                                    |                       |
| Right Cardiac Work kg-m                            | $\diamond$           |                                                    |                       |
| Right Cardiac Work Index kg-m/m2                   | $\diamond$           |                                                    |                       |
| Left Ventricular End Diastolic Pressure mmHg       | $\diamond$           |                                                    |                       |
| Right Ventricular Ejection Fraction %              | $\diamond$           |                                                    |                       |
| _                                                  |                      | -                                                  |                       |

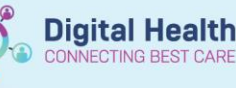

5. If the device has been associated, double click on the blue header cell below the selected time. A tick box will appear prompting a selection for Cardiac Output Device. Re-select device.

Observations from the monitor begin to auto populate the required fields accordingly within this section in purple.

NOTE: If the device has **not** been associated, double click into the relevant, individual cells and manually enter observations

| 1000                        |            |            |             |       |    |
|-----------------------------|------------|------------|-------------|-------|----|
| R 🖌 🗗                       |            | 14:00      | 13:00       | 12:00 | 11 |
| Cardiac Output Device Measu | rements    |            |             |       |    |
| 🐼 Cardiac Output Device     |            | Cardiac Ou | tput Device | X     |    |
| Cardiac Output              | L/min      | Pulse Cont | our (PiCCO) |       |    |
| Cardiac Index               | L/min/m2   | Pulmonary  | Artery Cath | eter  |    |
| Continuous Cardiac Output   | L/min      |            |             |       |    |
| Continuous Cardiac Index    | L/min/m2   |            |             |       |    |
| Stroke Volume               | mL/beat    |            |             |       |    |
| Stroke Volume Index         | mL/m2/beat |            |             |       |    |
|                             |            |            | 1           |       |    |

# Handy Hint - Capturing Observations with Device Association when Hemodynamic Calculations have been generated

 iView is *hourly* view by default – Right click the date time header and select Actual to capture these results once calculated at the monitor

| 11 | میں محمد میں<br>Insert Date/Tin | ne 200 200 17:00 |
|----|---------------------------------|------------------|
|    | Actual                          |                  |
|    |                                 |                  |

- There is a **5 minute lookback** period This means that within 5 minutes of generating these results post **"RUN"** there can be a delay in bringing through new observations
- Refresh Powerchart to update Actual time and allow for 5 minute lookback period or consider manual entry

6. Review all data prior to finalising observations. All unverified observations in purple will save to the patient's chart when finalised. Modify/ enter/ delete observations manually if required by double clicking into the cell.

#### Important – Additional Device Association Information

External Devices/monitors that are **not directly** connected to the bedside monitor will **NOT** be Associated to the patient chart and will not populate sections with observations

Eg. HemoSphere, Impella Smart Assist device and Intra-aortic Balloon Pump Devices.

- These external devices will require manual entry of observations into the patient's chart
- For more information, see QRG: ICU Documentation ICU Impella in iView

7. Sign and finalise observations by clicking on the green tick

| ~ | ' |
|---|---|
|---|---|

8. Add/ manage the Lines as per current policies within iView by creating a dynamic group. Complete observations for the relevant lines and devices in the 'Adult ICU Lines – Devices' tab of **iView**.

For more information, see QRG: Clinical Care – ICU Lines & Devices, QRG: Clinical Care Lines and Devices

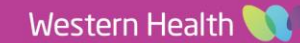